## *RTE-2000-TP*

# RTE-LAN/USB I/F

ユーザーズ・マニュアル (Rev. 1.01)

Midas lab

改訂履歴

| 実施日        | Revision | 章 | 内容                    |
|------------|----------|---|-----------------------|
| 2003/11/19 | 1.00     |   | 新規                    |
| 2003/12/22 | 1.01     |   | 9.使用上の注意事項に項目 4.5 を追記 |
|            |          |   |                       |

## <u>目次</u>

| 1.  | は    | はじめに                      | 1  |
|-----|------|---------------------------|----|
| 2.  | 機    | 後能概要                      | 1  |
| 3.  | 用    | ]語                        | 1  |
| 4.  | 設    | 设定概要                      | 1  |
| 5.  | 各    | 音部の名称と働き                  | 2  |
| 6.  | LA   | AN 接続時の設定                 | 3  |
| e   | 6.1. | 設定内容                      | 3  |
| 6   | 6.2. | RS232C ターミナルを用いた設定手順      | 4  |
| e   | 6.3. | PING コマンドを用いた IP アドレス設定手順 | 6  |
| 7.  | 接    | き続コネクタの仕様                 | 8  |
| 7   | 7.1. | ターミナル接続コネクタ               | 8  |
| 8.  | R    | S232C 設定コマンド              | 9  |
| 8   | 8.1. | HELP(?)                   | 9  |
| 8   | 8.2. | VER 9                     |    |
| 8   | 8.3. | SET 9                     |    |
| 8   | 8.4. | SAVE                      | 9  |
| 8   | 8.5. | RESET                     | 9  |
| 9.  | 使    | を用上の注意事項                  | 10 |
| 10. | . F  | - ラブル・シュート                | 11 |

## 1. はじめに

本書は、『RTE-LAN/USB I/F』の使用方法について記述しています。 『RTE-LAN/USB I/F』は、RTE-2000-TP を LAN または USB 経由でパーソナル・コンピュータ(以下 パソコンと略します)に接続するためのボードです。

## 2. 機能概要

『RTE-LAN/USB I/F』は LAN 接続時に 100BASE-TX および 10BASE-T に対応します。100BASE-TX, 10BASE-T のどちらで接続するかは自動的に検出します。

USB 接続時には、USB2.0 および USB1.1 に対応します。『RTE-LAN/USB I/F』が接続しているハブ ないしパソコンが USB2.0 対応の場合に USB2.0 で接続し、USB2.0 に対応していない場合は USB1.1 で接続します。

## <u>入 USB で接続する場合の注意・制限事項</u>

・対応している OS は Windows98-Second Edition(-SE)/ME/2000/XP です。 Windows95および Windows98-SEより古い Windows98と WindowsNT はサ ポートしていません。

・USB1.1 での使用は推奨しません。デバッガの反応が遅く効率的なデバ ッグに向かないためです。

LAN で接続する場合の注意・制限事項

・対応している OS は Windows98(Second Edition 含む)/ME/NT/2000/XP で す。Windows95 はサポートしていません。

## 3. 用語

本書では、ネットワーク関連の用語として次の単語を使用します。

- MAC アドレス :『Media Access Control Address』のことです。LAN に接続されている機器それぞ れのハードウェアが個別に持っている<u>物理的なアドレス</u>です。ユーザが変更す ることはできません。イーサネット・アドレスと呼ばれることもあります。 『RTE-LAN/USB I/F』の MAC アドレスは、本体の背面に添付されているシー ルの刻印か、RS232C ターミナルで接続したときに、"set"コマンドを実行する ことで表示されます。
- **IP アドレス** :『Internet Protocol Address』のことです。『RTE-LAN/USB I/F』を含む各ホストに 個別に割り付けられた<u>論理的なアドレス</u>です。ユーザが割り付けなければなり ません。

## 4. 設定概要

USB 接続で用いる場合は、『RTE-LAN/USB I/F』に対する設定は必要ありません。 LAN 接続で用いる場合は、IP アドレスの設定が必要となります。IP アドレスの設定は、RS232C のターミナルを用いて行う方法(『6.2 RS232C ターミナルを用いた設定手順』参照)と、PING コマ ンドを用いて行う方法(『6.3 PING コマンドを用いた IP アドレス設定手順』参照)があります。

## 5. 各部の名称と働き

この章では、『RTE-LAN/USB I/F』の概観及び各部の名称と機能について説明します。

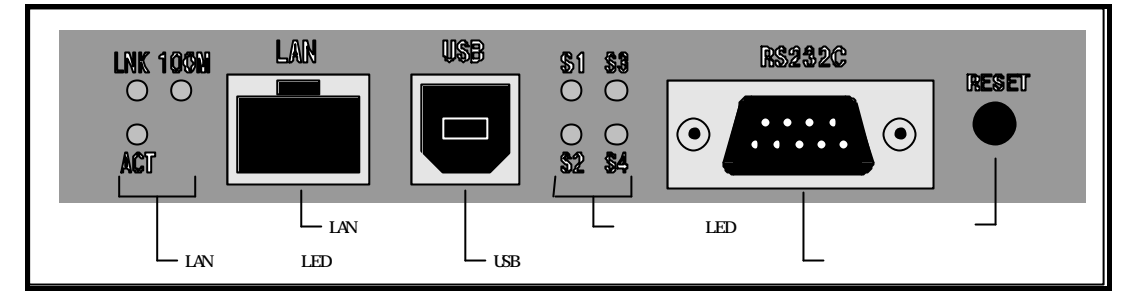

#### LAN $\lambda = - \varphi \lambda$ LED (LNK, 100M, ACT)

LAN の状態を示す LED です。各 LED の意味を下表に示します。

| 記号  | 色 | 名称     | 内容                          |
|-----|---|--------|-----------------------------|
| LNK | 緑 | Link   | LANのケーブルが接続されているときに点灯します。   |
| 100 | 緑 | 100M   | LANが100Base-TXで接続した時に点灯します。 |
| М   |   |        |                             |
| ACT | 緑 | Active | LAN上にパケットが発生したときに点灯します。     |

#### LAN 接続コネクタ(LAN)

LAN の 100BASE-TX もしくは 10Base-T のケーブルを接続するためのコネクタです。

## LAN 接続コネクタ(USB)

USBのUSB2.0もしくはUSB1.1のケーブルを接続するためのコネクタです。

### ステータス LED (STATUS)

『RTE-LAN/USB I/F』の動作状態を示す LED です。各 LED の意味を下表に示します。 表中で、<sup>☆</sup>は点灯している LED を、<sup>●</sup> は消灯している LED を示します。

| 記号 | 内容                                               |
|----|--------------------------------------------------|
| S1 | 『RTE-LAN/USB I/F』が正常に動作している時、0.5 秒の消灯と点灯を繰り返します。 |
| S2 | 常に消灯しています。                                       |
| S3 | 通常は消灯しています。                                      |
|    | IP アドレスを Ping コマンドで設定するモードの時、0.25 秒の消灯と点灯を繰り返します |
|    | (『6.3 PINGコマンドを用いた IP アドレス設定手順』参照)。              |
|    | また、IP アドレスの FlashROM への書き込みの最中やファームウェアの書き替え中に点   |
|    | 滅します。                                            |
| S4 | 通常は消灯しています。                                      |
|    | IP アドレスの FlashROM への書き込みの最中やファームウェアの書き替えの最中に点灯   |
|    | します。S3 が消灯して S4 が点灯している場合は、書き込み中にエラーが発生したことを     |
|    | 示します。                                            |

#### ターミナル接続コネクタ(RS232C)

RS232C ターミナルを使用して IP アドレスを設定するときに、ターミナルを接続するための コネクタです。接続用ケーブルの結線については、『7.1 ターミナル接続コネクタ』を参照し てください。

## リセット・スイッチ (RESET)

『RTE-LAN/USB I/F』をリセットするためのスイッチです。PING コマンドを用いた IP アドレスの設定やファームウェアのバージョンアップを行う場合を除いては、通常は押す必要はありません。

## 6. LAN 接続時の設定

LAN I/F で接続する場合、『RTE-LAN/USB I/F』に次の項目を設定しなければなりません(ゲートウェイ・アドレスは必須ではありません)。

IP アドレス サブネット・マスク ゲートウェイ・アドレス

設定された情報は、『RTE-LAN/USB I/F』内の FlashROM (不揮発性メモリ)に記憶されます。 IP アドレスの設定方法には次の2つの方法があります。

| 設定方法               | 長所                                                      | 制限                                                                                                  |
|--------------------|---------------------------------------------------------|----------------------------------------------------------------------------------------------------|
| PING コマンドを用いた方法    | 特に何も用意しなくとも設定できる                                        | ホストと『RTE-LAN/USB I/F』がゲートウェイ<br>を経由せずに、直接接続されていなければなら<br>ない。また、サブネット・マスクは IP アドレス<br>が示すクラスの設定値になる。 |
| RS232C ターミナルを用いた方法 | 『RTE-LAN/USB I/F』の設定状態がど<br>の様になっていても、確実に設定する<br>ことができる | RS232C ケーブルとターミナル(もしくはター<br>ミナル・ソフト)が必要。                                                            |

ゲートウェイ・アドレスの設定と、詳細なサブネット・マスクの設定が必要な場合は、『RS232C ターミナルを用いた方法』で行います。

## 6.1. 設定内容

『RTE-LAN/USB I/F』に設定する項目について、以下に説明します。

| 項目          | 内容                                                 |  |
|-------------|----------------------------------------------------|--|
| IP アドレス     | 『RTE-LAN/USB I/F』のIP アドレスです。                       |  |
| サブネット・マスク   | サプネット・マスクを設定してください。                                |  |
| ゲートウェイ・アドレス | ホストと『RTE-LAN/USB I/F』の間にゲートウェイが介在する場合は、ゲートウェイ・アドレス |  |
|             | を設定してください。ゲートウェイがない場合は、"0.0.0.0"を設定してください。         |  |

#### 6.2. RS232Cターミナルを用いた設定手順

『RTE-LAN/USB I/F』をRS232C ターミナル、またはパソコン上で動作するターミナル・ソフトと 接続して設定を行う手順を以下に説明します。パソコンで Windows が動作している場合、Windows 付属のハイパーターミナルというソフトをターミナル・ソフトとして使用することができます。

使用する RS232C ケーブルの仕様と通信条件については、『7.1ターミナル接続コネクタ』を参照してください。

- 1. 『RTE-LAN/USB I/F』とRS232C ターミナルをリバース・ケーブルで接続します。
- 2. RTE-2000-TP の電源ジャックに AC アダプタを接続し、RTE-2000-TP の電源を入れます。この時、『RTE-LAN/USB I/F』のステータス LED の S1 が点滅していることを確認します。
- 3. RS232C ターミナル(もしくはターミナル・ソフト)を立ち上げ、通信条件を設定します (9600bps, 8bit, non-parity, start-1, stop-1, hard-flow)。
- 4. RS232C ターミナルでリターンを入力し、プロンプトとして"rte >"が表示されることを確認 します。
- 5.次のように入力し(下線部) 各アドレスの設定を行います。以下の例では、ゲートウェイ がないため、ゲートウェイ・アドレスとして"0.0.0.0"を設定しています。

| rte > <u>set</u><br>Ethernet Address: 00-60-71-F0-01-01                                                                                                    | リターンの入力<br>現在の設定状態の表示                                                          |
|----------------------------------------------------------------------------------------------------|--------------------------------------------------------------------------------|
| IP Address : 192.168.168.10<br>Subnet Mask : 255.255.255.0<br>Gateway Address : 0.0.0.0                                                                                  |                                                                                |
| rte > <u>set IP=xxx.xxx.xxx.xxx</u><br>rte > <u>set MASK=yyy.yyy.yyy.yyy</u><br>rte > <u>set GATE=0.0.0.0</u><br>rte > <u>set</u><br>Ethernet Address: 00-60-71-F0-01-01 | IP アドレスの設定(10 進数)<br>サブネット・マスクの設定(10 進数)<br>ゲートウェイ・アドレスの設定(10 進数)<br>設定した内容の確認 |
| IP Address : xxx.xxx.xxx.xxx<br>Subnet Mask : yyy.yyy.yyy.yyy<br>Gateway Address : 0.0.0.0<br>rte > <u>save</u><br>Ethernet Address: 00-60-71-F0-01-01                   | 設定した内容をFlashROM に書き込み、LAN-BOX をリセットする                                          |
| IP Address : xxx.xxx.xxx.xxx<br>Subnet Mask : yyy.yyy.yyy<br>Gateway Address : 0.0.0.0                                                                                   |                                                                                |
| Save Address                                                                                                    |                                                                                |
| FlashROM Sector erase : 00020000 >><br>FlashROM Write : 00020000 - 0002fff                                                                                               | OK FlashROM へ書き込み中<br>f >> OK                                                  |
| FlashROM Sector erase : 00060000 >><br>FlashROM Write : 00060000 - 0006fff<br>Reset                                                                                      | 0K<br>f >> 0K                                                                  |
| ****                                                                                                    |                                                                                |
| RTE NetServer Version x.xx (x.xx)<br>Copyright (c) 2003 Midas lab, Inc. /<br>rte>                                                                                        | 目動的にリセットされ再起動した<br>All rights reserved.                                        |

6.以上で終了です。『RTE-LAN/USB I/F』に接続した RS232C ケーブルを外してください。

◆ "save"コマンドを実行する前に『RTE-LAN/USB I/F』の電源を切ると、設 定内容は保存されずに消えてしまいます。 ◆ FlashROMへ設定値を保存している最中は、ステータス LED の S4 が点灯

 し、S3 が点滅します。FlashROM への保存が正常に終了すると、ステー タス LED の S3 と S4 は共に消灯します。保存中には電源を切ったり、リ セットを入れないでください。

#### 6.3. PING コマンドを用いた IP アドレス設定手順

ホストの PING コマンドおよび ARP コマンドを使用して、『RTE-LAN/USB I/F』に IP アドレスを設 定する手順を以下に示します。この方法で設定できるのは IP アドレスだけで、サブネット・マスク は IP アドレスが示すクラスの値に設定され、ゲートウェイ・アドレスを設定することはできません。 サブネット・マスクの設定やゲートウェイ・アドレスの設定を行う場合は、RS232C ターミナルを用 いた設定を行ってください。

PING および ARP コマンドは、そのコマンドの出力結果がオペレーティング・システム毎に微妙に 異なります。以下の説明では、ホストが Windows2000 の場合について説明しますが、Windows9x や WindowsXP でも同様です。

- 『RTE-LAN/USB I/F』の背面に添付されているシールに刻印されている MAC アドレス (00:60:71:nn:nn:nn)をメモします。
- 2. RTE-2000-TP の背面の DIPSW2 の1 番を ON に設定してください。
- 『RTE-LAN/USB I/F』に LAN ケーブルを接続し、RTE-2000-TP の電源を入れます。この時、 『RTE-LAN/USB I/F』のステータス LED の S3 が 0.25 秒づつ点灯と消灯を繰り返していることを確認します。
- 4. Windows 上でコマンド・プロンプト(もしくは MS-DOS プロンプト)を立ち上げます。
- 5.コマンド・プロンプトで次のように入力し(下線部) IP アドレスの設定を行います。以下 の例では、MAC アドレスが"00:60:71:nn:nn:nn"の『RTE-LAN/USB I/F』に対して、IP アドレ ス"xxx.xxx.xxx"を設定しています。MAC アドレスは 16 進数で入力し、IP アドレスは 10 進数で入力します。

| C:¥> <u>arp -s xxx.xxx.xxx.xxx 00-60-</u><br>と                                                       | 71 - nn - nn - nn | arp コマンドで MAC アドレス<br>IP アドレスの対応を設定   |
|----------------------------------------------------------------------------------------------------|-------------------|---------------------------------------|
| C:¥> <u>arp -a</u><br>認                                                                              |                   | arp コマンドの設定状態の確                       |
| Interface: yyy.yyy.yyy.yyy<br>Internet Address Physical Address<br>xxx.xxx.xxx.xxx 00-60-71-nn-nn-ni | Type<br>n static  | リストとして幾つか表示される中に<br>今設定した対応があることを確認する |
| C:¥> <u>ping xxx.xxx.xxx.xxx</u><br>してパケット                                                           | <i>.</i>          | 割り付けた IP アドレスに対<br>を送る                |
| Pinging xxx.xxx.xxx.xxx with 32 bytes of<br>Request timed out.<br>Request timed out.                 | of data:          | タイムアウトになっても構わない                       |

- 6. IP アドレスが正しく設定されれば、点滅していた『RTE-LAN/USB I/F』のステータス LED の S3 が消灯します。
- 7.RTE-2000-TP の背面の DIPSW2 の1番を OFF 戻して、『RTE-LAN/USB I/F』のリセット・スイッチを押してください。この時、『RTE-LAN/USB I/F』のステータス LED の S3 が消灯し、S1 が点灯していることを確認してください。
- 8.以上で終了です。

Г

٦

RTE-2000-TP 背面の DIPSW2 の 1 番を ON に設定している状態では、LAN や USB での通常の接続や、RS232C 経由でのコマンドの実行はできなく なります。

PING コマンドを使用して IP アドレスの設定を行う場合は、PING コマン ドを実行するホストと『RTE-LAN/USB I/F』の間にゲートウェイが介在し てはいけません。PING コマンドを実行するホストと『RTE-LAN/USB I/F』 を同じノードに接続して行ってください。

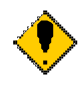

"arp -s"でエラーが発生した場合、一端実在するホストの IP アドレスで PING コマンドを発行してから再度"arp -s"を行って見てください。 このような現象になるのは、MAC アドレス/IP アドレスの対応が1つもな い場合、"arp -s"を受け付けない場合が考えられます。実在するホストに 対して PING コマンドを発行することで、MAC/IP の対応が登録され、"arp -s"が正常に実行できるようになります。

 PING コマンドによる IP アドレスの設定の時に設定されるサブネット・マスクは、設定された IP アドレスにより次のように設定されます。

 IP アドレスの先頭の数字が 127 以下である
 255.0.0.0

 IP アドレスの先頭の数字が 128 以上 191 以下である
 255.255.0.0

 IP アドレスの先頭の数字が 192 以上 223 以下である
 255.255.255.0

## 7. 接続コネクタの仕様

この章では、『RTE-LAN/USB I/F』の接続用コネクタの仕様を説明します。

## 7.1. ターミナル接続コネクタ

ターミナル接続コネクタ(RS232Cコネクタ)の仕様を以下に示します。コネクタは、パソコンで RS232C用として一般的に用いられているDSUB-9 ピンのコネクタです。表にパソコンと接続する場 合の結線を示します。これは一般的なリバース・ケーブルの結線です。

|      |         | 0284 | 6      |         |
|------|---------|------|--------|---------|
|      |         | ピン配置 |        |         |
| ピン番号 | 信号名     | 入出力  | ホストの接  | 続ピン番号   |
|      |         |      | D-SUB9 | D-SUB25 |
| 1    | NC      |      |        |         |
| 2    | RxD(RD) | 入力   | 3      | 2       |
| 3    | TxD(SD) | 出力   | 2      | 3       |
| 4    | DTR(DR) | 出力   | 1, 6   | 6, 8    |
| 5    | GND     |      | 5      | 7       |
| 6    | DSR(ER) | 入力   | 4      | 20      |
| 7    | RTS(RS) | 出力   | 8      | 5       |
| 8    | CTS(CS) | 入力   | 7      | 4       |
| 9    | NC      |      |        |         |

ケーブル結線

| 項目       | 設定内容              |
|----------|-------------------|
| ボーレート    | 9600bps           |
| ビット数     | 8bit              |
| パリティ     | 無し                |
| スタート・ビット | 1bit              |
| ストップ・ビット | 1bit              |
| フロー制御    | RTS/CTS(ハードフロー制御) |
| ローカルエコー  | 無し                |

通信条件

## 8. RS232C 設定コマンド

この章では、『RTE-LAN/USB I/F』に RS232C ターミナルで接続した場合に使用する設定コマンドについて説明します。下表にコマンドの一覧を示します。

| コマンド名  | 内容          |
|--------|-------------|
| HELP,? | ヘルプ表示       |
| VER    | バージョンの表示    |
| SET    | アドレス等の設定と参照 |
| SAVE   | 設定の保存       |
| RESET  | リセット        |

## 8.1. HELP(?)

| <書式 >  | HELP           |
|--------|----------------|
| < 内容 > | コマンドの一覧を表示します。 |

#### 8.2. VER

<書式> VER <内容> 『RTE-LAN/USB I/F』のファームウェアのバージョンを表示します。

### 8.3. SET

- <書式> SET [<パラメータ> = <値>]
- < 内容> 各種の設定を行います。引数を省略して入力すると、現在の設定値が MAC アドレス(イ ーサネット・アドレス)と共に表示されます。パラメータは次の3つです。 SET コマンドで設定した内容は SAVE コマンドで保存するまで有効になりません。

| パラメータ | 内容                                                  |
|-------|-----------------------------------------------------|
| IP    | 『RTE-LAN/USB I/F』の IP アドレスを設定します。値として IP アドレスを"."で区 |
|       | 切った10進数で入力します。                                      |
| MASK  | サプネット・マスクを設定します。値としてサブネット・マスクを"."で区切った 10           |
|       | 進数で入力します。                                           |
| GATE  | ゲートウェイの IP アドレスを設定します。値として IP アドレスを"."で区切った 10      |
|       | 進数で入力します。ゲートウェイがない場合は、"0.0.0.0"を指定します。              |

< 例 > SET IP=192.168.1.1 SET MASK=255.255.255.192 SET GATE=192.168.1.4

#### 8.4. SAVE

<書式> SAVE

<内容> SET コマンドで設定した内容を FlashROM(不揮発性メモリ)に保存し、『RTE-LAN/USB I/F』をリセットします。SAVE コマンドを実行するまで、SET コマンドで設定した内容 は有効になりません。 『RTE-LAN/USB I/F』が USB でホストと接続されている時に SAVE コマンドを実行する と、『RTE-LAN/USB I/F』がリセットされ『RTE-LAN/USB I/F』とホストとの接続が切 断されます。

#### 8.5. **RESET**

<書式> RESET <内容> 『RTE-LAN/USB I/F』をリセットします。このコマンドにより、強制的にホストとの接続を解除することができます。

## 9. 使用上の注意事項

この章では、『RTE-LAN/USB I/F』を使用する時の注意事項について説明します。

- 1.LAN と USB のケーブルを同時に両方を接続しないでください。
- 2.LAN から USB, USB から LAN に接続を切り替える場合は、一度本体の電源を切るか、 『RTE-LAN/USB I/F』のリセットスイッチを押して I/F をリセットしてから再接続してください。
- デバッガ起動中に LAN,または USB のケーブルを抜かないでください。誤って抜いてしまった場合、デバッガを強制終了し、RTE-2000-TP 本体の電源を一度切るか、『RTE-LAN/USB I/F』をリセット(リセットスイッチを押す)してから、再起動してください。
- 4. rte4win32は Ver.5.11.xx 以上をご使用ください。
- 5. Win98, 98SE で LAN 接続で Partner を使用する場合、Partner のバージョンは V.3.30 以上をご使用 ください。それより古いバージョンではご使用になれません。最新の Partner は以下からアップ デート版がダウンロードできます。(V.3.30 の Partner は 2004/1 にリリース予定です)

http://www.midas.co.jp/download/pro\_sam.htm

## 10.トラブル・シュート

【 内 容 】 RS232C ターミナル (もしくはターミナル・ソフトウェア)で接続できない。

- 【対処方法】 ターミナルと『RTE-LAN/USB I/F』を接続している RS232C ケーブルの結線が 正しいか確認してください(『7.1 ターミナル接続コネクタ』参照)。
  - ターミナルもしくはターミナル・ソフトの通信条件の設定が正しいか確認してください(『7.1 ターミナル接続コネクタ』参照)。
  - RTE-2000-TP 背面の DIPSW2 の1番が ON になっていないか確認してください。なっている場合は、OFF に設定してください。(このスイッチが ON になっていると PING による IP 設定モードになるため、RS232C でのコマンドは受け付けません。)
- 【 内 容 】 デバッガが起動しない
- 【対処方法】 Check RTE2(Chkrte2.exe)で設定を確認し、接続確認を実施してください。接続 確認で正常の場合は、通信は正常ですので、デバッガ、または KIT の説明書 を参照して、それぞれの設定やターゲットとの接続等を確認してください。
  - Check RTE2(Chkrte2.exe)の接続確認で異常の場合は、RTE-2000-TP 本体の電源 を一度 OFF し、ケーブルの接続を確認してから、もう一度してやり直してみ てください。

- Memo -

RTE-LAN/USB I/F ユーザーズ・マニュアル

Midas lab